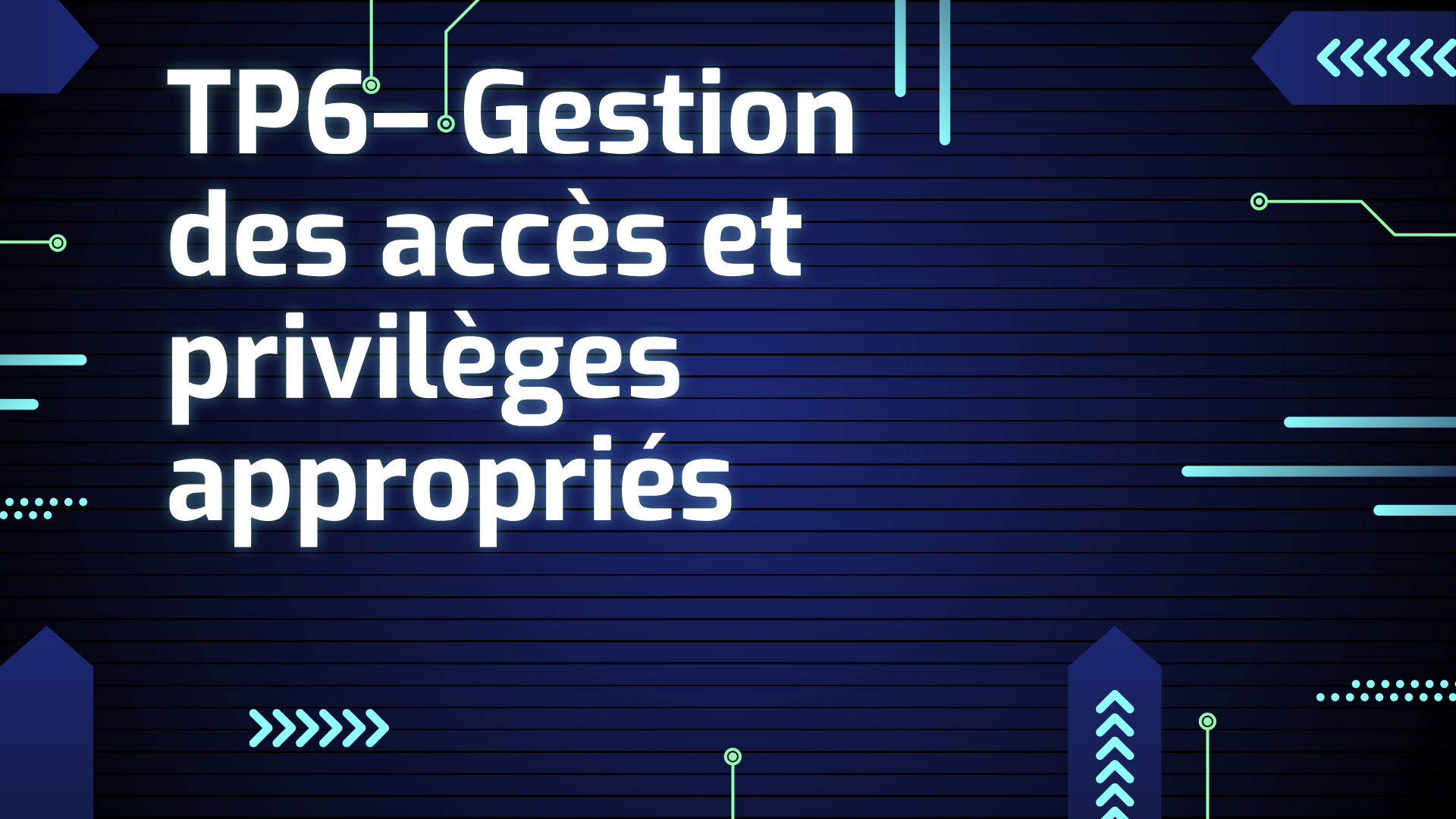

# Les prérequis

Ο

0

 $\mathbf{O}$ 

Le rôle serveur de fichier est déjà installé sur la machine windows server

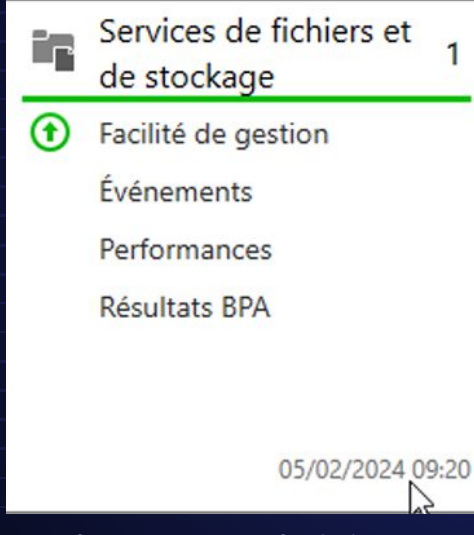

• Le compte administrateur possède déjà l'ensemble des privilèges

# Créer des comptes en local

## on clique droit dans la partie vide et on fait nouvel utilisateur

| Fichier Action Affichage ?                                                                                                    |                                                                                                    | Actualiser                                                                     |
|----------------------------------------------------------------------------------------------------|----------------------------------------------------------------------------------------------------|--------------------------------------------------------------------------------|
| Vitilisateurs et groupes locaux (lc     Vitilisateurs     Groupes     Groupes     CLIC     DefaultAcco     Enedis     Enedis     Enedis     MSA     MSA | t Description<br>Compte d'utilisateur d'administra<br>Compte utilisateur géré par le syst<br>Compte d'utilisateur invité | Exporter la liste<br>Affichage<br>Réorganiser les icônes<br>Aligner les icônes |
| R TRESOR TRESOR                                                                                                    | Compte d'utilisateur géré et utilis                                                                                      | Aide                                                                           |

>

>

0

# Créer des comptes en local

## Je coche la première case pour tous les comptes et on crée les quatres comptes

Ο

0

### ici

| Vouvel utilisateur              | ? ×                                              | Nouvel utilisateur                               | ? ×                                              | Nouv           | el utilisateur                 |                                       | ? ×         | Nouvel utilisateur                | ? >                                                                              |
|---------------------------------|--------------------------------------------------|--------------------------------------------------|--------------------------------------------------|----------------|--------------------------------|---------------------------------------|-------------|-----------------------------------|----------------------------------------------------------------------------------|
| Nom<br>d'utilisateur :          |                                                  | Nom<br>d'utilisateur :                           | A.:                                              | Nom<br>d'utili | ateur :                        | is                                    |             | Nom<br>d'utilisateur :            | ESOR                                                                             |
| Nom complet :                   |                                                  | Nom complet :                                    |                                                  | Nom            | complet :                      |                                       |             | Nom complet :                     |                                                                                  |
| Description :                   |                                                  | Description :                                    |                                                  | Desc           | iption :                       |                                       |             | Description :                     |                                                                                  |
| Mot de passe :                  | •••••                                            | Mot de passe :                                   | •••••                                            | Motio          | e passe :                      |                                       |             | Mot de passe :                    | •••••                                                                            |
| Confirmer le mot de<br>passe :  | •••••                                            | Confirmer le mot de<br>passe :                   | •••••                                            | Confi          | merle mot de                   | •••••                                 |             | Confirmer le mot de<br>passe :    | •••••                                                                            |
| L'utilisateur doit chan session | iger le mot de passe à la prochaine ouverture de | ⊠ <mark>L'utilisateur doit cha</mark><br>session | nger le mot de passe à la prochaine ouverture de |                | utilisateur doit char<br>ssion | ger le mot de passe à la prochaine ou | uverture de | L'utilisateur doit cha<br>session | anger le mot de passe à la prochaine ouverture de<br>pas changer de mot de passe |
| L'utilisateur ne peut p         | bas changer de mot de passe                      | L'utilisateur ne peut                            | pas changer de mot de passe                      |                | itilisateur ne peut p          | as changer de mot de passe            |             | le mot de passe n'                | expire iamais                                                                    |
| Le mot de passe n'ex            | xpire jamais                                     | Le mot de passe n'e                              | expire jamais                                    |                | mot de passe n'e               | kpire jamais                          |             |                                   | antivá                                                                           |
| Le compte est désac             | tivé                                             | Le compte est désa                               | ctivé                                            |                | compte est désac               | tivé                                  |             |                                   |                                                                                  |
| Aide                            | Créer Fermer                                     | Aide                                             | Créer Fermer                                     |                | Aide                           | Créer                                 | Fermer      | Aide                              | Créer Fermer                                                                     |

# Créer une nouvelle partition

Pourquoi créer une nouvelle partition ? C'est pour que le dossier de partages soit dissocié du fichier racine. Cela permet d'éviter qu'un utilisateurs ne remonte dans les dossier source et en supprime les fichiers rendant le serveur hors service

 Pour créer une partition F ouvrez gestion de l'ordinateur en sélectionnant le bouton Démarrer. Dans le > panneau de configuration, cliquez sur système et sécurité > Outils d'administration, puis double-cliquez sur gestion de l' ordinateur.

Dans le volet gauche, sous stockage, sélectionnez gestion des disques.

Arrivé ici clique gauche sur autre actions et cliquez sur Créer un disque dur virtuel, ca va permettre de créer une nouvelle partition non alloué

0

0

| 😹 Gestion de l'ordinateur         |                           |             |         |                     |                                       | - 0                           | × |
|-----------------------------------|---------------------------|-------------|---------|---------------------|---------------------------------------|-------------------------------|---|
| Fichier Action Affichage ?        |                           |             |         |                     |                                       |                               |   |
| 🗢 🔿 🖄 🖬 🖬 🖂                       |                           |             |         |                     |                                       |                               |   |
| 🛃 Gestion de l'ordinateur (local) | Volume                    | Disposition | Туре    | Système de fichiers | Statut                                | Actions                       |   |
| 🗸 🙀 Outils système                | SSS_X64FRE_FR-FR_DV9 (D:) | Simple      | De base | UDF                 | Sain (Partition principale)           | Gestion des disques           |   |
| > 🕑 Planificateur de tâches       | 🛲 Réservé au système      | Simple      | De base | NTFS                | Sain (Système, Actif, Partition prine | ocsion des disquite           |   |
| > 🛃 Observateur d'événeme         | 🗪 (F:)                    | Simple      | De base | NTFS                | Sain (Partition principale) Ac        | tualiser                      |   |
| > 👸 Dossiers partagés             | = (C:)                    | Simple      | De base | NTFS                | Sain (Démarrer, Fichier d'é An        | alyser les disques de nouveau |   |
| > (N) Performance                 |                           |             |         |                     | Cr                                    | éer un disque dur virtuel     |   |
| 🛔 Gestionnaire de périphé         |                           |             |         |                     | ci                                    |                               |   |
| ✓  Stockage                       |                           |             |         |                     | At                                    | acher un disque dur virtuel   |   |
| > 🚯 Sauvegarde Windows Si         |                           |             |         |                     | То                                    | utes les tâches               | > |
| 📻 Gestion des disques             |                           |             |         |                     |                                       |                               |   |
| > 🛃 Services et applications      |                           |             |         |                     | Aft                                   | fichage                       | > |
|                                   |                           |             |         |                     |                                       |                               |   |

On peut choisir la taille de la partition, ici on va mettre 5 go et choisir l'emplacement et faites OK

| Emplacement :                                                                                                    | Parcourir les fichiers de disque virtuel                                                                     | ×                                             |
|----------------------------------------------------------------------------------------------------|----------------------------------------------------------------------------------------------------|-----------------------------------------------|
| Percount                                                                                                    | $\leftarrow \rightarrow \checkmark \uparrow \blacksquare \rightarrow Ce PC \rightarrow Documents \checkmark$ | Ŏ Rechercher dans : Documents ₽               |
| Taile du disque dur vituel : 5 Go                                                                                                    | Organiser - Nouveau dossier                                                                                  | III • 👔                                       |
| Format de disque dur vituel<br>VHD<br>Prend en charge les disques vituels dont la talle peut atteindre                                                                                             | partages Nom                                                                                                 | Modifié le Type<br>19/02/2024 11:03 Fichier i |
| 2040 Go.                                                                                                    | E Bureau                                                                                                    |                                               |
| Prend en charge les disques virtuels dont la taille dépasse 2 040 G                                                                                                    | 😫 Documents                                                                                                  |                                               |
| (64 lo au maximum) et resiste aux evenements lies à des pannes d<br>courant. Ce format n'est pas pris en charge dans les systèmes<br>d'exploitation antérieurs à Windows 8 ou Windows Server 2012. | 🐷 Images 🍌 Musique                                                                                           |                                               |
| Type de disque dur virtuel<br>Talle fixe (recommandé)                                                                                                    | Objets 3D Féléchargement                                                                                     |                                               |
| Le fichier de disque dur virtuel est alloué à sa taille maximale lors de<br>création du disque dur virtuel.                                                                                        | Vidéos                                                                                                    |                                               |
| O Extension dynamique                                                                                                    | Tisque local (C:)                                                                                            |                                               |
| Le fichier de disque dur virtuel atteint sa taille maximale au fur et à<br>mesure que les données sont écrites sur le disque dur virtuel.                                                          | Lecteur de CD (E     Disque local (F:)                                                                       |                                               |
| OK Annulei                                                                                                    | 🗙 MSA (\\192.168./                                                                                           |                                               |
| SCD POM 0                                                                                                    | 💣 Réseau 🗸 🧹                                                                                                 | ;                                             |
| CD-ROM 555<br>4,95 Go 4,9                                                                                                    | Nom du fichier: test                                                                                         | ~                                             |
| En ligne Sair                                                                                                    | Type : Fichiers de disque virtuel (*.vhd)                                                                    | ~                                             |
|                                                                                                    | <ul> <li>Masquer les dossiers</li> </ul>                                                                     | Enregistrer Annuler                           |

## On voit ici notre partition non alloué et fait cliques droit et initialiser le disque

| Toronte                                | o spontion      | 1700    | of sterile de memers | - Stotot                              |   |               |                                |     |  |
|----------------------------------------|-----------------|---------|----------------------|---------------------------------------|---|---------------|--------------------------------|-----|--|
| SSS_X64FRE_FR+FR_DV9 (D:               | Simple          | De base | UDF                  | Sain (Partition principale)           |   |               |                                |     |  |
| <ul> <li>Réservé au système</li> </ul> | Simple          | De base | NTFS                 | Sain (Système, Actif, Partition princ |   | 140           |                                |     |  |
| 🚥 (F:)                                 | Simple          | De base | NTFS                 | Sain (Partition principale)           |   |               |                                |     |  |
| = (C:)                                 | Simple          | De base | NTFS                 | Sain (Démarrer, Fichier d'échange,    |   | Disgue 2      |                                |     |  |
|                                        |                 |         |                      |                                       |   |               |                                |     |  |
|                                        |                 |         |                      |                                       |   | connu         |                                |     |  |
|                                        |                 |         |                      |                                       |   |               |                                |     |  |
|                                        |                 |         |                      |                                       |   | 00 Go         | Indiate the state of a         |     |  |
|                                        |                 |         |                      |                                       |   |               | initialiser le disque          |     |  |
|                                        |                 |         |                      |                                       |   | on initialisé |                                | 5 m |  |
|                                        |                 |         |                      |                                       |   |               |                                |     |  |
|                                        |                 |         |                      |                                       |   |               | Llass companies                |     |  |
|                                        |                 |         |                      |                                       |   |               | Hors connexion                 |     |  |
|                                        |                 |         |                      |                                       |   |               |                                |     |  |
| ¢                                      |                 |         |                      | ,                                     |   |               | Détacher un disque dur virtuel |     |  |
|                                        |                 |         |                      |                                       |   | 0             | Detacher un disque dur virtuer |     |  |
| Disque 1                               |                 |         |                      | ^                                     |   | CD-ROM 0      |                                |     |  |
| De base (F:)                           |                 |         | /                    |                                       |   | - CD ROM V    |                                |     |  |
| 4,98 Go 4,98 Go N                      | TFS             | 1       |                      |                                       | C | D-ROM         | Dropriétés                     |     |  |
| En ligne Sain (Part                    | ition principal | 4       |                      |                                       |   | D ROM         | riophetes                      |     |  |
|                                        | /               |         |                      |                                       | 1 | 95 Go         |                                |     |  |
|                                        |                 |         |                      |                                       |   | 55 00         |                                |     |  |
| ODisque 2                              |                 |         |                      |                                       |   |               |                                |     |  |
| 500 Go                                 |                 |         |                      |                                       |   |               |                                |     |  |
| Non initialisé Non allor               | 4               |         |                      | _                                     |   |               |                                |     |  |
|                                        | -               |         |                      |                                       |   |               |                                |     |  |
| 1                                      |                 |         |                      |                                       |   |               |                                |     |  |
| CD-ROM 0                               |                 |         |                      |                                       |   |               |                                |     |  |
| CD-ROM SSS X64                         | RE FR-FR DV     | 9 (D:)  |                      |                                       |   |               |                                |     |  |
| 4,95 Go U                              | DF              |         |                      |                                       |   |               |                                |     |  |
| En ligne Sain (Part                    | tion principale | :)      |                      | · · ·                                 |   |               |                                |     |  |
| Non alloué Partition pri               | ncipale         |         |                      |                                       |   |               |                                |     |  |

Ο

Après avoir fait ceci vous faites clique droit sur la partie droite cette fois ci et faites nouveau volume simple vous pouvez choisir la taille , la lettre du lecteur , et obligatoirement formater celle ci et vous avez fini.

| Nouveau volume simple                                        | Assistant Création d'un volume simple<br>Spécifier la taille du volume<br>Choisir une taille de volume comprise entre la taille maximale et la taille minimale. | Assistant Créstion d'un volume simple     Atinbuer une lettre de lecteur ou de chemin d'accès                                 | Formater une partition<br>Pour stocker des données sur cette partition, vous devez d'abord la formater. |
|--------------------------------------------------------------|----------------------------------------------------------------------------------------------------|----------------------------------------------------------------------------------------------------|----------------------------------------------------------------------------------------------------|
| Nouveau volume fractionné                                    |                                                                                                    | Pour un accès plus facile, vous pouvez assigner une lettre de lecteur ou un<br>chemin d'accès au lecteur sur votre partition. | Indiquez si vous voulez formater cette partition, et le cas échéant, les paramètres que vous            |
| Nouveau volume agrégé par bandes<br>Nouveau volume en miroir | Espace disque maximal en Mo: 5117                                                                                                    |                                                                                                    | voulez utiliser.<br>Ne pas formater ce volume<br>® Formater ce volume avec les naramètres suivants -    |
| Nouveau Volume RAID-5                                        | Espace disque minimal en Mo : 8<br>Taille du volume simple en Mo : 5117                                                                                         | Monter dans le dossier NTFS vide suivant :     Pa E                                                                           | Système de fichiers : NTFS ~                                                                            |
| Propriétés                                                   |                                                                                                    | Ne pas attribuer de lettre de lecteur ni de chemin d'a d'a d'a d'a d'a d'a d'a d'a d'a d'a                                    | Nom de volume : Nouveau nom                                                                             |
| Aide                                                         |                                                                                                    |                                                                                                    | Effectuer un formatage rapide     Activer la compression des fichiers et dossiers                       |
|                                                              |                                                                                                    |                                                                                                    |                                                                                                    |
|                                                              | < Précédent Suivant > Annuler                                                                                                    | Précéde S ivant > Annuler                                                                                                    | < Précédent Suivant > Annuler                                                                           |

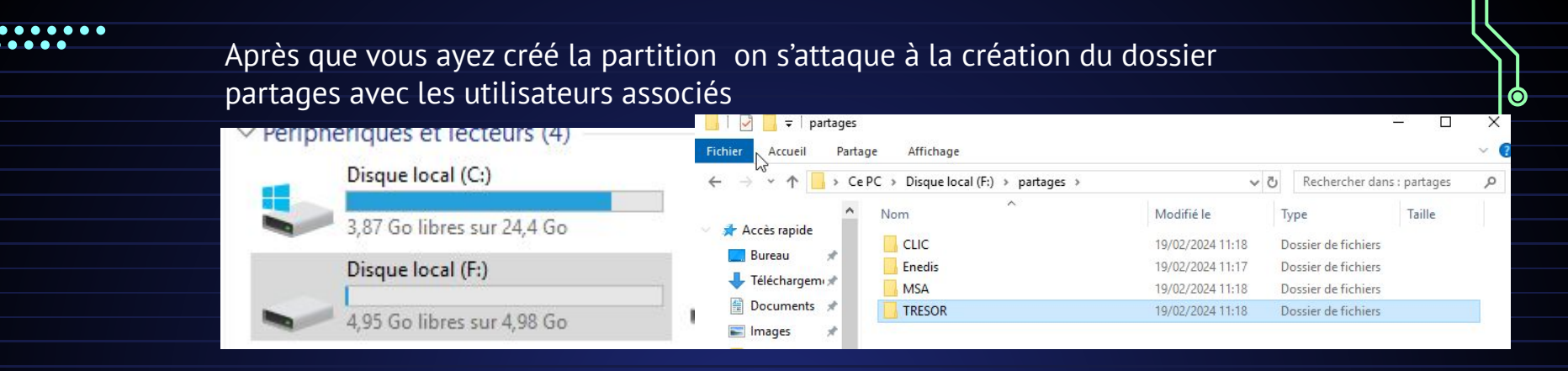

 $\odot$ 

Pour que tous les utilisateurs peuvent accéder au dossier partages il faut aller dans propriété de partage , cliquez sur partage en haut et partager

Ο

0

| 📙 partages          | 12/02/2024 09:36 | Doccios do fichiose                             |
|---------------------|------------------|-------------------------------------------------|
| RenfLogs            | 15/09/2018 09:19 | Ouvrir                                          |
| Program Files (x86) | 12/02/2024 08:56 | Ouvrir d <mark>a</mark> ns une nouvelle fenêtre |
| Programmes          | 12/02/2024 08:56 | Épingler <mark>à</mark> Accès rapide            |
|                     | 12/02/2024 08:56 | Accorder l'accès à                              |
| Windows             | 12/02/2024 08:55 | Restaure les versions précédentes               |
|                     |                  | Inclure dans la bibliothèque                    |
|                     |                  | Épingler à l'écran de démarrage                 |
|                     |                  | Envoyer vers                                    |
|                     |                  | Couper                                          |
|                     |                  | Copier                                          |
|                     |                  | Créer un raccourci                              |
|                     |                  | Supprimer                                       |
|                     |                  | Renommer                                        |
|                     |                  | Propriétés                                      |

| cilicidi i futtugo                                                                                                    | Jecunte                                                                                       | versions precedentes                                                                                                    | reisorindiser                                                               |
|----------------------------------------------------------------------------------------------------|-----------------------------------------------------------------------------------------------|----------------------------------------------------------------------------------------------------|-----------------------------------------------------------------------------|
| Partage de fichie                                                                                                    | ers et de de                                                                                  | ossiers en réseau                                                                                                    |                                                                             |
| partag                                                                                                    | es                                                                                            |                                                                                                    |                                                                             |
| Partag                                                                                                    | e                                                                                             |                                                                                                    |                                                                             |
| Chemin réseau                                                                                                    | CDUV                                                                                          |                                                                                                    |                                                                             |
| \\win-5003N0                                                                                                    | GDLUR pa                                                                                      | artages                                                                                                    |                                                                             |
| Partager                                                                                                    |                                                                                               |                                                                                                    |                                                                             |
|                                                                                                    |                                                                                               |                                                                                                    |                                                                             |
| Partage avance                                                                                                    |                                                                                               |                                                                                                    |                                                                             |
|                                                                                                    |                                                                                               |                                                                                                    |                                                                             |
| Définir des auto<br>d'autres options                                                                                             | de partage                                                                                    | rsonnalisées, créer des l                                                                                                    | essources partagées et dél                                                  |
| Définir des auto<br>d'autres options                                                                                             | de partag                                                                                     | rsonnalisées, créer des<br>a.                                                                                                    | essources partagées et dél                                                  |
| Définir des auto<br>d'autres options                                                                                             | de partage<br>avancé                                                                          | rsonnalisées, créer des<br>e.                                                                                                    | essources partagées et dél                                                  |
| Définir des auto<br>d'autres options                                                                                             | risations pe<br>de partage<br>avancé                                                          | rsonnalisées, créer des :<br>e.                                                                                                    | essources partagées et dél                                                  |
| Définir des auto<br>d'autres options<br>Partage<br>Protection par m                                                              | risations per<br>de partage<br>avancé<br>ot de pass                                           | ersonnalisées, créer des l<br>e.                                                                                                    | essources partagées et déf                                                  |
| Définir des auto<br>d'autres options<br>Partage<br>Protection par m<br>Les utilisateurs o                                        | risations per<br>de partage<br>avancé<br>ot de pass<br>doivent pos                            | rsonnalisées, créer des :<br>e.<br>e<br>séder un compte d'utilis                                                                       | essources partagées et déf<br>ateur et un mot de passe su                   |
| Définir des auto<br>d'autres options<br>Partage<br>Protection par m<br>Les utilisateurs o<br>cet ordinateur p                    | e partage<br>avancé<br>ot de pass<br>doivent pos<br>our accéde                                | rsonnalisées, créer des :<br>a.<br>e<br>e<br>iséder un compte d'utilis<br>r aux dossiers partagés.                                     | essources partagées et dél<br>steur et un mot de passe su                   |
| Définir des auto<br>d'autres options<br>Protection par m<br>Les utilisateurs o<br>cet ordinateur p<br>Pour modifier ce           | risations per<br>de partage<br>avancé<br>ot de pass<br>doivent pos<br>our accéde<br>paramètre | rsonnalisées, créer des :<br>a.<br>e<br>e<br>séder un compte d'utilis<br>r aux dossiers partagés.<br>, utilisez le <u>Centre Réser</u> | essources partagées et dél<br>ateur et un mot de passe su<br>uu et partage. |
| Définir des auto<br>d'autres options<br>Patage<br>Protection par m<br>Les utilisateurs o<br>cet ordinateur p<br>Pour modifier ce | risations per<br>de partage<br>avancé<br>ot de pass<br>doivent pos<br>our accéde<br>paramètre | rsonnailsées, créer des r<br>a.<br>e<br>siséder un compte d'utilis<br>r aux dossiers partagés.<br>, utilsez le <u>Centre Réser</u>     | essources partagées et dél<br>steur et un mot de passe su<br>u et partage.  |
| Définir des auto<br>d'autres options<br>Protection par m<br>Les utilisateurs o<br>cet ordinateur p<br>Pour modifier ce           | risations per<br>de partage<br>avancé<br>ot de pass<br>doivent pos<br>our accéde<br>paramètre | rsonnailsées, créer des :<br>a.<br>e<br>seéder un compte d'utilis<br>r aux dossiers partagés.<br>, utilisez le <u>Centre Réser</u>     | essources partagées et déf<br>ateur et un mot de passe su<br>u et partage.  |
| Définir des auto<br>d'autres options<br>Protection par m<br>Les utilisateurs o<br>cet ordinateur p<br>Pour modifier ce           | risations per<br>de partage<br>avancé<br>ot de pass<br>doivent pos<br>our accéde<br>paramètre | rsonnailsées, créer des r<br>a.<br>e<br>e<br>séder un compte d'utilis<br>r aux dossiers partagés.<br>, utilisez le <u>Centre Réser</u> | essources partagées et déf<br>ateur et un mot de passe su<br>su et partage. |

## on va cliquer sur ajouter et entrez le nom des utilisateurs

### 🙇 Accès réseau

Nom Administrateur Administrateurs CLIC Enedis MSA TRESOR

| Choisir les utilisateurs pouvant acceder a votre d                | ossier partage          |
|-------------------------------------------------------------------|-------------------------|
| Tapez un nom et cliquez sur Ajouter, ou cliquez sur la flèche pou | rechercher un utilisate |
|                                                                   |                         |

| ✓ Ajouter             | Entrez les n |
|-----------------------|--------------|
| Niveau d'autorisation | I MSA        |
| Lecture/écriture 🔻    |              |
| Propriétaire          |              |
| Lecture 🕶             | Avanc        |
| Lecture -             |              |
| Lecture 🔻             |              |
| Lecture 🔻             |              |

| Sélectionnez le type de cet objet :                              |    |                  |
|------------------------------------------------------------------|----|------------------|
| des utilisateurs, des groupes ou Principaux de sécurité intégrés | Tj | ypes d'objets    |
| partir de cet emplacement :                                      |    |                  |
| orenzo.local                                                     | E  | mplacements      |
| ntrez les noms des objets à sélectionner ( <u>exemples</u> ) :   |    |                  |
| ISA                                                              | V  | érifier les noms |
|                                                                  |    |                  |
|                                                                  |    |                  |
|                                                                  |    |                  |

Pareil que pour le dossier partages on va aller sur les propriétés de chacun de ces dossiers et supprimer tous les utilisateurs qui ont accès sauf le propriétaire, exemple : dans les propriétés du dossier CLIC on va supprimer tout le monde sauf l'utilisateur CLIC

| Inspiretés des CLUC     inspiretés des CLUC     i | 19/02/2024 11:18<br>19/02/2024 11:17<br>19/02/2024 11:18<br>19/02/2024 11:18 | Dossier de fichiers<br>Dossier de fichiers<br>Dossier de fichiers<br>Dossier de fichiers |
|----------------------------------------------------------------------------------------------------|------------------------------------------------------------------------------|------------------------------------------------------------------------------------------|
| Merri de autolisación paramatese, reer des resources partagees et denne<br>instres todor de parago.<br>Partage anancé<br>rotection par mot de passe<br>er subliascum diversi posséder un compte d'ullisateur et un not de passe sur<br>et ordinature posséder autoresen partagés.<br>Your modifer ce paramètre, utiliset le <u>Centre Réseau et partage</u> .                                                                                                    | Nom<br>Administrateurs<br>CLIC                                               | Niveau d'autorisation<br>Propriétaire<br>Lecture/écriture ▼                              |
| Ferner Annular Applaces                                                                                                    | Nom<br>Administrateurs<br>Enedis                                             | Niveau d'autorisation<br>Propriétaire<br>Lecture/écriture ▼                              |
| Et on met les droits de lecture<br>et d'écriture vu que c'est les<br>propriétaires                                                                                                    | Nom<br>& Administrateurs<br>& MSA                                            | Niveau d'autorisation<br>Propriétaire<br>Lecture/écriture ▼                              |
|                                                                                                    | Nom<br>Administrateurs<br>TRESOR                                             | Niveau d'autorisation<br>Propriétaire<br>Lecture/écriture ▼                              |

**)**-

Ο

# Avant tout on doit se connecter a la session et changer le mdp de chaque utilisateur

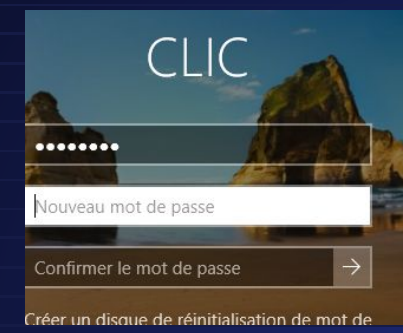

# Test

Connexion depuis l'explorateur de fichier en mettant son ip et la ou on veut aller

on met le nom d'utilisateur et son mdp qu'on à modifier juste avant

| Lecteur : | Z: ~                         |   |
|-----------|------------------------------|---|
| Dossier : | \\192.168.64.8\partages\CLIC | ~ |
|           | Evemple : \\serveur\nartage  |   |

| Sécurité Windows                                   | ×                              |
|----------------------------------------------------|--------------------------------|
| Entrer les informations                            | d'identification réseau        |
| Entrez vos informations d'identifi<br>192.168.64.8 | cation pour vous connecter à : |
| сис                                                |                                |
| •••••                                              | 0                              |
| Mémoriser mes informations<br>d'identification     | 3                              |
| ОК                                                 | Annuler                        |

0

Ο

## Je peux donc accéder au dossier de l'utilisateur et le modifier, je peux créer, modifier et supprimer les fichiers

| N | lom                                                                                                    | Modifié le                                    | Туре                    | Та                      |  |
|---|----------------------------------------------------------------------------------------------------|-----------------------------------------------|-------------------------|-------------------------|--|
| 1 | Nouveau dossier                                                                                           | 2/12/2024 10:44 AM                            | Dossier de fichiers     |                         |  |
|   | 2/12/2024 10:44 AWI DU                                                                                    | 3551E                                         |                         |                         |  |
| 2 | Ouvrir dans une nouvelle fenêtre<br>Épingler à Accès rapide                                               | Supprimer le dossier                          | ent supprimer ce dossie | r de facon permanente ? |  |
|   | Analyser avec Microsoft Derender<br>Restaurer les versions précédentes<br>Épingler à l'écran de démarrage | Nouveau dossier<br>Type : Dossier de fichiers |                         |                         |  |
| - | Envoyer vers                                                                                              |                                               | Modifié le : 2/12/2     | 2024 10:44 AM           |  |
|   | Copier                                                                                                    |                                               |                         |                         |  |
|   | Créer un raccourci<br>Supprimer                                                                           |                                               |                         |                         |  |
|   | Renommer<br>Propriétés                                                                                    |                                               | [                       | Oui Non                 |  |

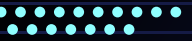

Tentative de connexion sur le répertoire MSA avec les login Enedis

On peut voir une tentative de connection qui n'aboutit jamais

On peut donc voir que cela est sécurisé car il n'y a que le propriétaire du dossier qui peut y accéder

| nedis                                          |                      |
|------------------------------------------------|----------------------|
|                                                | 0                    |
| Mémoriser mes informations<br>d'identification | 5                    |
| nom d'utilisateur ou le mot de                 | passe est incorrect. |
|                                                |                      |

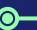

0

Ο